## Ariba Network Purchase Order Guide

SAP Ariba

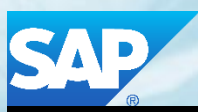

© 2018 SAP Ariba. All rights reserved.

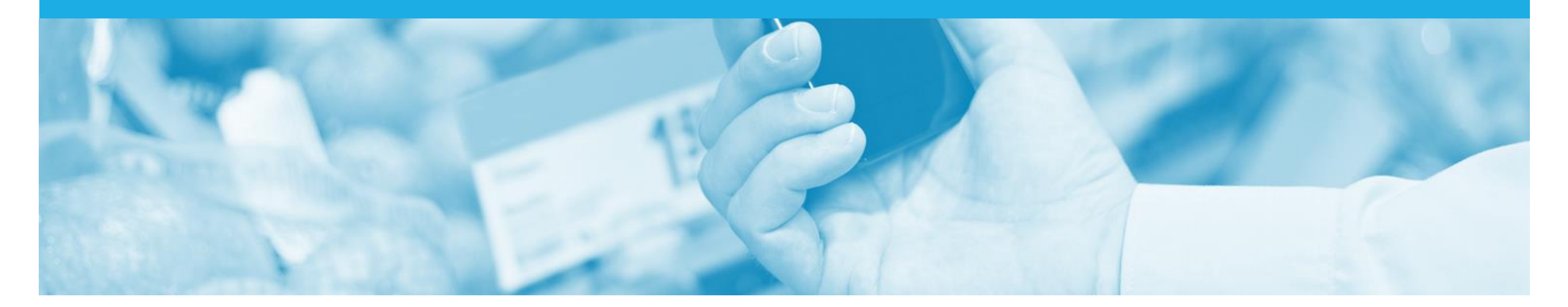

## Introduction

The purpose of this document is to provide the information suppliers need to effectively transact with Woolworths Group Limited via the Ariba Network. This document provides step by step instructions, procedures and hints to facilitate a smooth flow of procurement between Woolworths Group Limited and supplier.

Order Confirmations are an Optional document and are not required by Woolworths Group Limited.

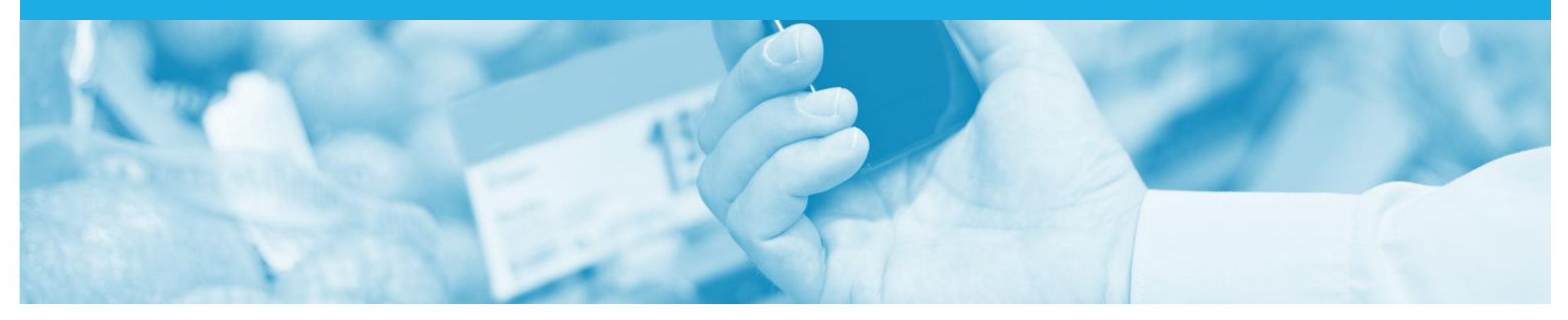

## **Table of Contents**

Select by clicking on the links:

- Purchase Order
  - Open the Purchase Order
  - <u>View Purchase Order Details-Header Level</u>
  - <u>View Purchase Order Details-Line Level</u>
- Reject Entire Order
- <u>Change Orders</u>
  - Locating a Changed Purchase Order
  - Identifying Changes in a Purchase Order Header Level
  - Identifying Changes in a Purchase Order Line Level
- SAP Ariba Training Survey
- Support

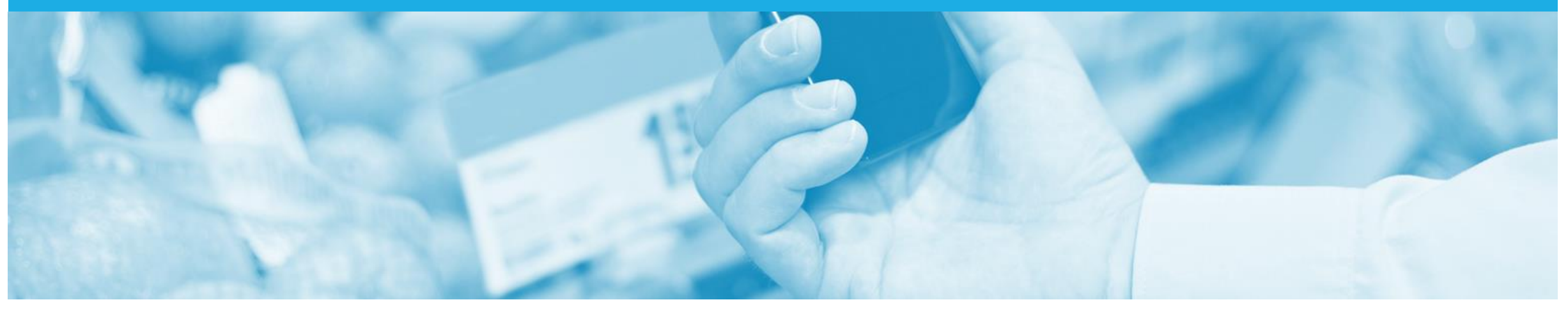

## **Purchase Order**

- There are two types of Purchase Orders, they are the standard Purchase Order(PO) and the Blanket Purchase Order (BPO). A purchase order is the source document for an order and all subsequent documents are created from the PO and BPO.
- A Blanket Purchase Order (BPO) is a 'contract' set up in Ariba which manages the expenditure and payments of contracted services between Woolworths Group Limited and the Supplier.
- Contracted services are typically where the vendor is performing recurring tasks as defined in a master agreement, where agreed pricing terms and rates exist and invoices are submitted at regular intervals (i.e. monthly).

Note: Any field with an \* is a mandatory field and a value is required to be entered

### **Open the Purchase Order**

- 1. Click **Inbox** tab on the Dashboard
- Screen displays the list of Orders and Releases
- 2. Click the **Order Number** to open the order
- Screen displays the Purchase Order
- 3. View the Purchase Order

| Ariba        | Networ         | <sup>.</sup> k      |                                             |                  |                |                |            | Compa           | ny Settings <del>v</del> | 2         |
|--------------|----------------|---------------------|---------------------------------------------|------------------|----------------|----------------|------------|-----------------|--------------------------|-----------|
| номе         |                | Сата                | LOGS REPORTS                                |                  |                |                |            | CSV Documen     | ts 🗸                     | Create 🗸  |
| Orders and R | eleases Col    | laboration Requests | Time & Expense Sheets                       | Scheduled Paymen | ts Remittances | More           |            |                 |                          |           |
| Orders       | and Releas     | ses                 |                                             |                  |                |                |            |                 |                          |           |
| Ord          | ers and Releas | es Items to S       | Ship                                        |                  |                |                |            |                 |                          |           |
| ► Sea        | arch Filters   |                     |                                             |                  |                |                |            |                 |                          |           |
| Order        | rs and Relea   | ses (100+)          |                                             |                  |                |                |            |                 | <b>«</b> Page            | ✓ »       |
|              | Order Number   | Ver                 | Ship To Address                             | Amount           | Date           | Order Status ↓ | Settlement | Amount Invoiced | Revision                 | Actions   |
|              | 4400747322     | 1                   | Woolworths<br>Bella Vista, NSW<br>Australia | \$453.00 AUD     | 10 Aug 2017    | New            | Invoice    | \$0.00 AUD      | Original                 | Actions - |
|              | 4400747323     | 1                   | Woolworths<br>Bella Vista, NSW<br>Australia | \$632.00 AUD     | 10 Aug 2017    | New            | Invoice    | \$0.00 AUD      | Original                 | Actions - |
| $\bigcirc$   | 4400747754     | 2                   | Woolworths<br>Bella Vista, NSW<br>Australia | \$465.00 AUD     | 10 Aug 2017    | New            | Invoice    | \$0.00 AUD      | Original                 | Actions - |
|              | 3700029090     | 1                   | Woolworths<br>Bella Vista, NSW<br>Australia | \$25.00 AUD      | 10 Aug 2017    | New            | Invoice    | \$0.00 AUD      | Original                 | Actions - |
|              | 3700029089     | 1                   | Woolworths<br>Bella Vista, NSW<br>Australia | \$1,000.00 AUD   | 10 Aug 2017    | New            | Invoice    | \$0.00 AUD      | Original                 | Actions - |
|              |                |                     |                                             |                  |                |                |            |                 |                          |           |

### **View Purchase Order Details-Header Level**

| View the details of your<br>Purchase Order                      | Purchase Order: 3700026077                                                                                                    |                                                                                                | Done                                 |
|-----------------------------------------------------------------|----------------------------------------------------------------------------------------------------|------------------------------------------------------------------------------------------------|--------------------------------------|
| Header Level:                                                   | Create Order Confirmation  Create Ship Notice Create Invoi                                                                                                    | Hide   Print v   Download PDF Export cXML Download                                             | CSV   Resend                         |
| 1) Purchase order number                                        |                                                                                                    |                                                                                                |                                      |
| 2) Address Details                                              |                                                                                                    |                                                                                                |                                      |
| 3) Order Status                                                 | Trading Name:<br>HO                                                                                                    | To:<br>WOW Test Supplier 1 - TEST                                                              | Purchase Order                       |
| 4) Payment Terms                                                | 1 Woolworths Way<br>Bella Vista NSW 2153<br>Australia                                                                                                    | 1 fake st<br>Sydney 2000<br>Australia                                                          | 3700026077<br>Amount: \$9,800.00 AUD |
| 5) Version Number                                               |                                                                                                    | Phone:<br>Fax:<br>Email: wow⊔at@gmail.com                                                      | Version. 1                           |
| 6) Comments (if applicable                                      |                                                                                                    | Lindi. Hondal@gindi.com                                                                        |                                      |
| 7) Other information (if applicable)                            | NET 7                                                                                                    |                                                                                                | Routing Status: Sent                 |
| Additional options:                                             | Comments<br>Comment Type: Terms and Conditions<br>Body:The acceptance of this Purchase Order by the Supplier includes acce<br>terms and conditions appearing on any document of the Suppli View mo | eptance of the terms and conditions set out overleaf and excludes any form re $\ensuremath{w}$ | e of Example of a<br>Material Order  |
| Export cXML to save a<br>copy of the cXML source<br>information | Other Information<br>Buyer ABN: 88000014675<br>Supplier ABN: 92009381140<br>CompanyCode: 1000                                                                                                    |                                                                                                | Header Level                         |
| Note: Order History for                                         | Ship All Items To                                                                                                    | Bill To                                                                                        | Deliver To                           |
| diagnosing problems and for<br>auditing                         | Woolworths<br>1 Woolworths Way<br>Bella Vista NSW 2153<br>Australia<br>Ship To Code: 1000<br>Email: Igallardo@woolworths.com.au                                                                    | Woolworths<br>1 Woolworths Way<br>Bella Vista NSW 2153<br>Australia                            | Leah Gallardo<br>Woolworths          |

### **View Purchase Order Details-Line Level**

| Line Level:                                                                                                    | Line Ite                                   | Show Item                                                                                                    | Show Item Details                                    |                   |                            |                                    |                |                |
|----------------------------------------------------------------------------------------------------|--------------------------------------------|----------------------------------------------------------------------------------------------------|------------------------------------------------------|-------------------|----------------------------|------------------------------------|----------------|----------------|
| more information for every                                                                                                    | Line #                                     | Part # / Description                                                                                                    | Туре                                                 | Qty (Unit)        | Need By                    | Price                              | Subtotal       | A              |
| items within the Purchase<br>Order                                                                                                    | 2                                          | SH09<br>Shirt for Men at Warehouse                                                                                                    | Material                                             | 200 (EA)          | 26 May 2016                | \$49.00 AUD                        | \$9,800.00 AUD | Details 9      |
| <ul> <li>9) Details-displays information<br/>about the specific item</li> <li>10) Sub-total of Purchase Order</li> <li>11) Details of the item ordered</li> </ul> | Order submi<br>Received by<br>This Purchas | tted on: Thursday 5 May 2016 6:31 PM GMT+10<br>Ariba Network on: Thursday 5 May 2016 7:40 P<br>se Order was sent by Woolworths Ltd - TEST AN | :00<br>M GMT+10:00<br>001021618620-T and delivered b | oy Ariba Network. | Exar<br>Mate<br>Lin        | nple of a<br>rial Order<br>e Level | 10 Sub-total:  | \$9,800.00 AUD |
| including Quantity, unit price,<br>need by information and part<br>number/description                                                                             | Create                                     | Order Confirmation 🔻 💀 Create Ship                                                                                                    | Notice Create Invoice                                | ▼ Hide   Print ▼  | Download PDF   Export cXML | Download CSV   Resend              |                | Done           |

### **Accessing the History Tab**

- History can be seen for all Purchase Orders
- 1. Click on Order History
- Screen displays all processes and the status of the Purchase Order

Note: To go back to the Purchase Order Details, select Order Detail, otherwise select Done.

| Order Detail Ord          | er History                                                                                 |                                    |             |                                       |                                       |                |
|---------------------------|--------------------------------------------------------------------------------------------|------------------------------------|-------------|---------------------------------------|---------------------------------------|----------------|
|                           | Chase Order: 4400747205<br>Order Status: Invoiced<br>Submitted On: 9 Aug 2017 5:18:53 PM C | GMT+10:00                          |             | From Customer: V<br>Routing Status: A | Voolworths Ltd - TEST<br>.cknowledged |                |
| History                   |                                                                                            |                                    |             |                                       |                                       |                |
| Status                    | Comments                                                                                   |                                    |             | Changed By                            | Date and Time                         |                |
|                           | The order was queued.                                                                      |                                    |             | PropogationProcessor-128566076        | 9 Aug 2017 5:35:06 PM                 |                |
|                           | Email order was sent to mabraham@w                                                         | oolworths.com.au.                  |             | ANPODispatcher-128484031              | 9 Aug 2017 5:35:10 PM                 |                |
| Sent                      | Email order was sent to mabraham@w                                                         | oolworths.com.au.                  |             | OrderDispatcher - Email               | 9 Aug 2017 5:35:10 PM                 |                |
|                           | FE-31: An Out-Of-Office email response                                                     | e is received from the supplier. ? |             | ANCXMLDispatcher-128484007            | 9 Aug 2017 5:35:14 PM                 | 017 5:35:14 PM |
| Unconfirmed               | FE-31: An Out-Of-Office email response                                                     | e is received from the supplier.   |             | Order status update                   | 9 Aug 2017 5:35:15 PM                 |                |
| Acknowledged              | FE-31: An Out-Of-Office email response                                                     | e is received from the supplier.   |             | Order status update                   | 10 Aug 2017 9:47:02 AM                |                |
| Line Items                |                                                                                            |                                    |             |                                       |                                       |                |
| Line # Part # / Descri    | ption                                                                                      | Qty (Unit)                         | Need By     |                                       | Price                                 | ç              |
| 1 Not Available           |                                                                                            | 12 (EA)                            | 20 Sep 2017 |                                       | \$4.65 AUD                            | \$5            |
| Basket Hand Gre<br>Status | een 30                                                                                     |                                    |             |                                       |                                       |                |
| 12 Invoiced               | Amount: \$55.80 AUD                                                                        |                                    |             |                                       |                                       |                |
| 12 Unconfirmed            | l                                                                                          |                                    |             |                                       |                                       |                |

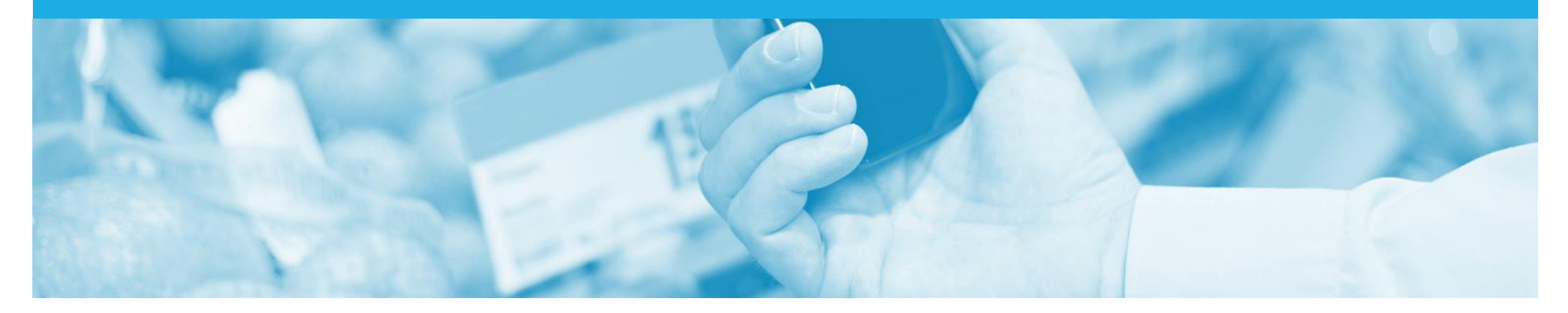

## **Reject Entire Order**

Use the Reject if;

- You can no longer fulfil the order
- Order details are incorrect (e.g., Unit Price)
- The order was not intended for your company
- Reject Entire Order: Used to reject the whole order. Include detailed notes advising reason for rejection

### **Reject Entire Order**

#### Open the Purchase Order

- 1. Click on the **Create Order Confirmation** down arrow
- 2. Select Reject Entire Order
- Screen displays the Reject Entire Order Box

**Note:** There is no requirement by Woolworths Group Limited To have a Confirmation Number

- 3. Enter **Comments** for the rejection
- 4. Click Reject Order
- Screen returns to the Purchase
   Order and the Order Status
   has changed to Rejected

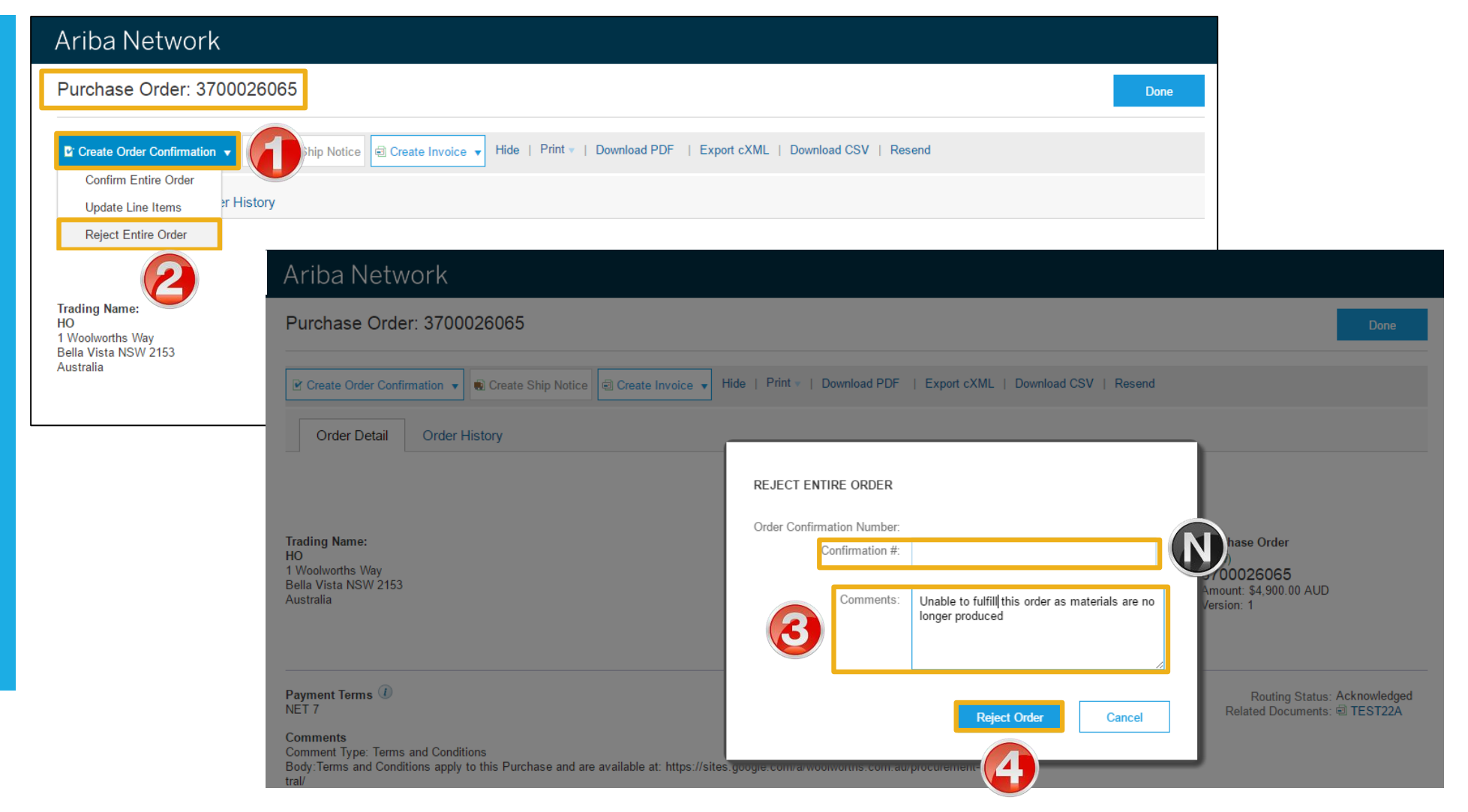

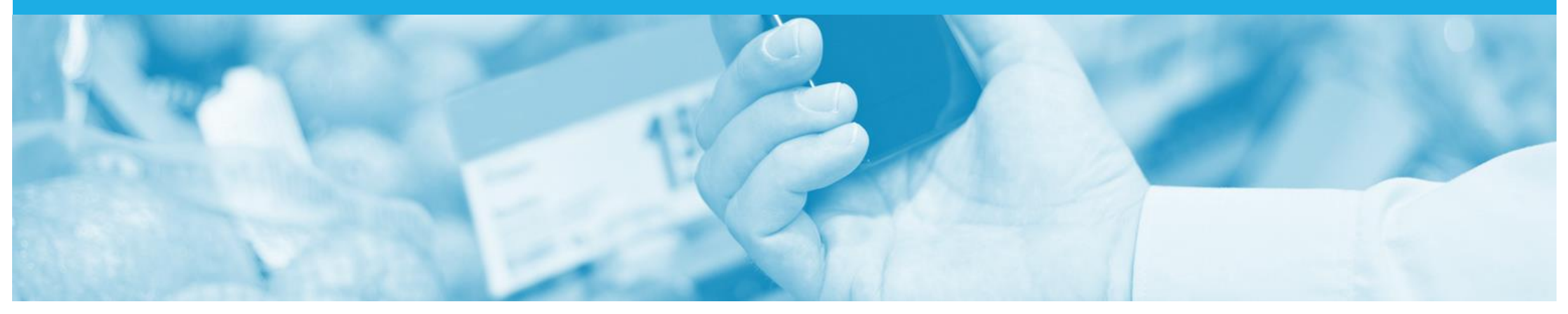

## **Change Orders**

- Only Woolworths Group Limited can change a Purchase Order
- A Change Purchase Order has updated information but still shows the original Purchase Order Number
- A change Order will have a Corresponding Obsoleted Purchase Order
- The changes are in brown coloured font, therefore making it easier to identify the changes made to the original Purchase Order
- The Purchase Order is the document of truth and cannot be adjusted by a Supplier
- Contact the requestor of the Purchase Order to identify whether a change Purchase Order process is required or if the Original Purchase Order should be rejected and a new Purchase Order created

### **Locating a Changed Purchase Order**

- 1. Click on Inbox
- 2. Click on Order Number

**Note:** Sorting by Purchase **Order Number** ensures that you can identify both the Changed and Obsoleted Purchase Orders

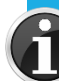

To remove obsoleted Purchase Orders from the Orders and Releases screen:

1) Click on Actions

- 2) Select Hide
- The Purchase order is hidden but is still accessible using the search function

#### 3. Open the **Changed** Purchase Order

| Ariba       | a Netv     | vork                   |         |                                                |                   |             |            |             |               | Company Settings <del>v</del> | 2          |         | Help Center >      | > |
|-------------|------------|------------------------|---------|------------------------------------------------|-------------------|-------------|------------|-------------|---------------|-------------------------------|------------|---------|--------------------|---|
| НОМЕ        | INBOX      |                        | TALOGS  | REPORTS                                        |                   |             |            |             |               | CSV Do                        | cuments 🗸  | Ci      | reate <del>√</del> |   |
| rders and F | leases     | Collaboration Reque    | sts Tin | te & Expense Sheets                            | Early Payments    | Scheduled F | ayments    | Remittances | More          |                               |            |         |                    |   |
| Orders      | and Re     | eleases                |         |                                                |                   |             |            |             |               |                               |            |         |                    |   |
| Orc         | lers and R | eleases Items to       | o Ship  |                                                |                   |             |            |             |               |                               |            |         |                    |   |
| ► Se        | arch Filte | ers                    |         |                                                |                   |             |            |             |               |                               |            |         |                    |   |
| Orde        | rs and R   | eleases (100+)         |         |                                                |                   |             |            |             |               |                               | Page       | 1       | ✓ ≫                |   |
|             | Туре       | Order Number ↓         | 2       | Ship To Address                                |                   | Amount      | Date       | Orde        | r Status      | Settlement                    | Amount Inv | oiced   | Actions            |   |
| ▼ Cu        | stomer: Wo | oolworths Ltd - TEST ( | 100)    |                                                |                   |             |            |             |               |                               |            |         |                    |   |
|             | Order      | 3700029976             | 1       | Woolworths , Bel                               | la Vista, NSW ,   | \$4.95 AUD  | 5 Jan 2018 | Partia      | ally Invoiced | Invoice                       | \$3.30     | AUD     | Actions -          |   |
|             | Order      | 3700029975             | 1       | Woolworths<br>Bella Vista, NSW<br>Australia    | 1                 | \$4.95 AUD  | 5 Jan 2018 | Partia      | ally Invoiced | Invoice                       | \$1.65     | AUD     | Actions -          |   |
|             | Order      | 3700029974             |         | Gepps Cross Su<br>Gepps Cross, SA<br>Australia | pport Office<br>\ | \$1.00 AUD  | 5 Jan 2018 | Obso        | pleted        | Invoice                       | \$0.00     | AUD     | Actions -          |   |
|             | <b>3</b>   | 3700029974             |         | Gepps Cross Su<br>Gepps Cross, SA<br>Australia | pport Office<br>\ | \$1.00 AUD  | 5 Jan 2018 | Char        | ıged          | Invoice                       | \$0.00     | Confirm | 1 Entire Order     |   |
|             |            |                        |         |                                                |                   |             |            |             |               |                               |            | Update  | Line items         |   |

Reject Entire Order

Ship Notice

Service Entry Sheet

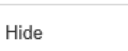

## **Identifying Changes in a Purchase Order – Header Level**

#### **Example 1**

- The Purchase Order displays: **1) Changed** in brown font
  - 2) Indicates that the amount of the original Purchase Order has changed
  - 3) Displays the Version Number

#### **Example 2**

- The Purchase Order displays: 1) Changed in brown font
  - 2) Displays the Version number
- For both Purchase Orders scroll down to Line Level to identify the changes affecting the Purchase Order

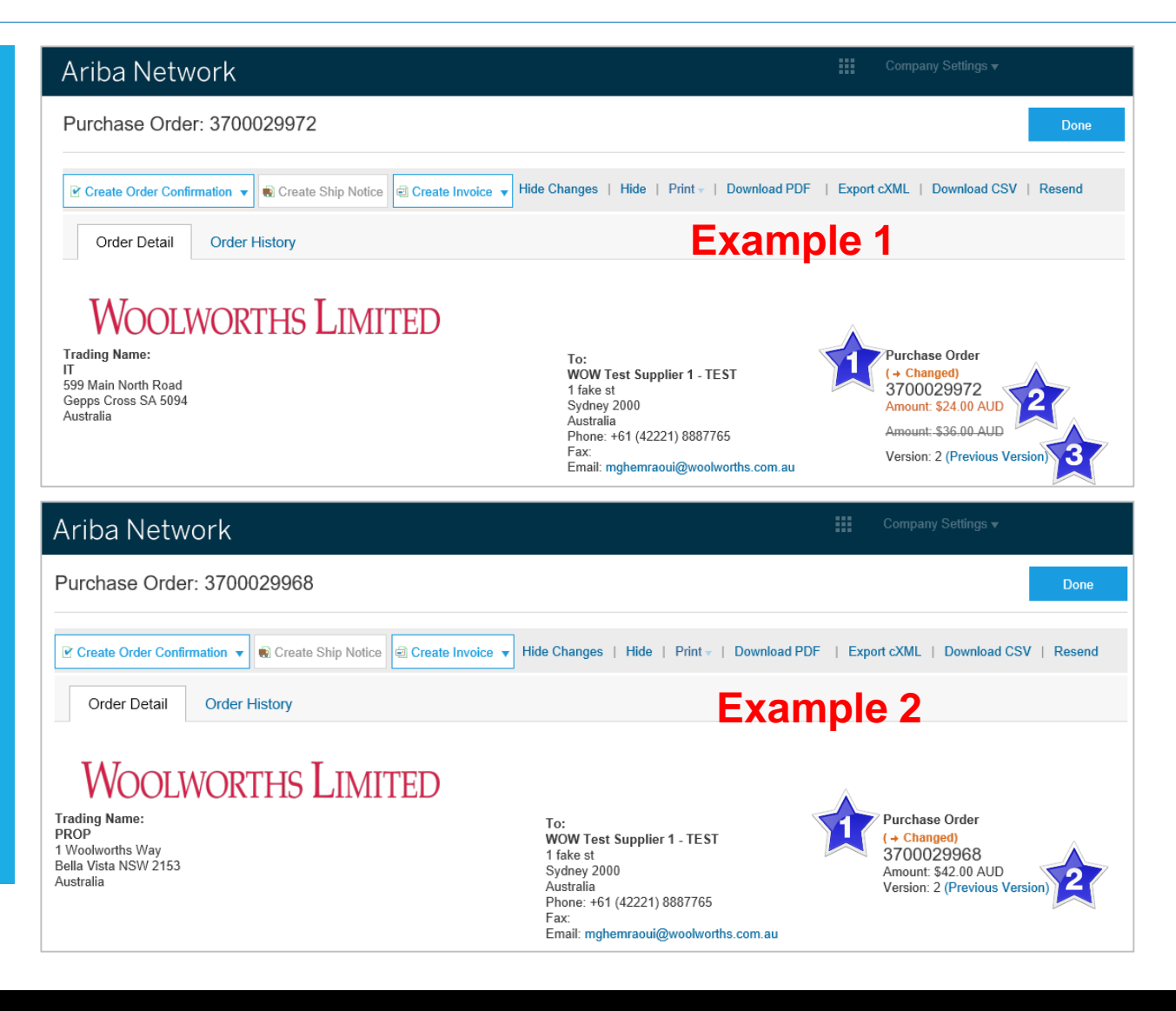

#### **Further Information:**

- Purchase Orders can contain changes other than those affecting Line Items totals or numbers.
   Changed Purchase Orders can contain changed addresses and billing information.
- These are Examples only, there may be different variations, always look for the brown font to indicate where the change has occurred.

## **Identifying Changes in a Purchase Order – Line Level**

#### Example 1

Line Items on the Purchase Order displays:

- 1) **Deleted** in brown font
- 2) Lines indicating the Item is not longer required
- 3) The **Sub-total** is adjusted

#### **Example 2** Line items on the Purchase Order displays:

- 1) Edited in brown font
- 2) Line through the original Qty and the new quantity shown in brown
- 3) New Subtotals for each Line Item with a change
- These are examples only and there may be different variations

|          | Exam    | ple 1                  |            |                   |                        |                     | Show Item I            | Details 📰 |
|----------|---------|------------------------|------------|-------------------|------------------------|---------------------|------------------------|-----------|
| Line # C | hange   | Part # / Description   | Туре       | Qty (Unit)        | Need By                | Price               | Subtotal               |           |
| 2        |         | Not Available          | Material   | 1 (EA)            | 26 Jan 2018            | \$12.00 AUD         | \$12.00 AUD            | Details   |
|          |         | ERP push error testing |            |                   |                        |                     |                        |           |
| 3        |         | Not Available          | Material   | 1 (EA)            | 26 Jan 2018            | \$12.00 AUD         | \$12.00 AUD            | Details   |
|          |         | ERP push error testing |            |                   |                        |                     |                        |           |
| ± → D    | Deleted | Not Available          | 2 Material | <del>1 (EA)</del> | <del>26 Jan 2018</del> | <del>\$12 AUD</del> | <del>\$12.00 AUD</del> | 3         |
|          |         | ERP push error testing | ~ ~        |                   |                        |                     |                        |           |

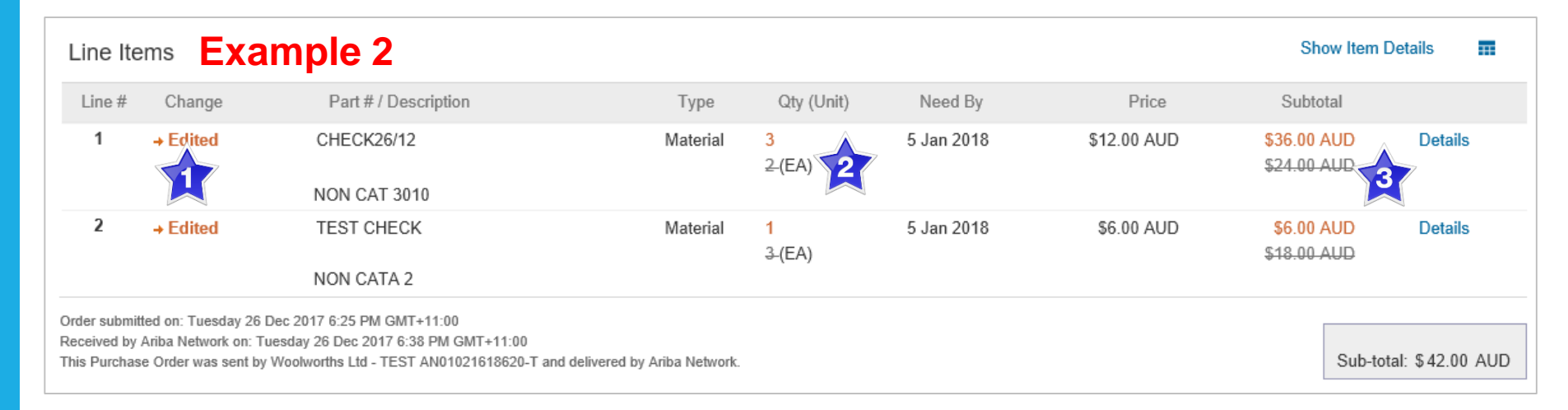

#### © 2018 SAP Ariba. All rights reserved.

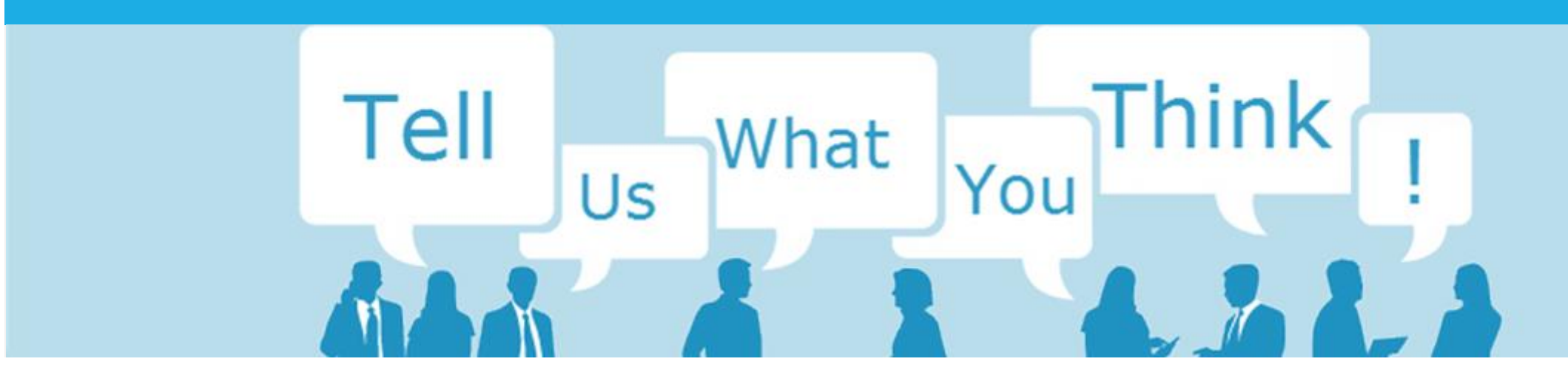

## **SAP Ariba Training Survey**

Please take a moment to complete our quick survey as we value your opinion and honest feedback.

The survey will take approximately five minutes and is anonymous.

![](_page_14_Picture_4.jpeg)

![](_page_15_Picture_0.jpeg)

# Support

| Support Type                                                                     | Contact                                                                                                    |
|----------------------------------------------------------------------------------|----------------------------------------------------------------------------------------------------|
| Ariba Technical Helpdesk                                                         | <ol> <li>Click on the Help Centre – Support</li> <li>Select support option;         <ul> <li>Email SAP Ariba Customer Support</li> <li>Get help by Live Chat</li> <li>Get help by Phone</li> </ul> </li> </ol> |
| <b>Supplier Information Portal</b><br>(Location of Training Guide/s and Video/s) | <ol> <li>On the Home screen</li> <li>Click on Company Settings</li> <li>Click on Customer Relationships</li> <li>Click on Supplier Information Portal</li> </ol>                                               |
| Ariba Network Training Request                                                   | E: an.sellertraining.aus@sap.com                                                                                                    |